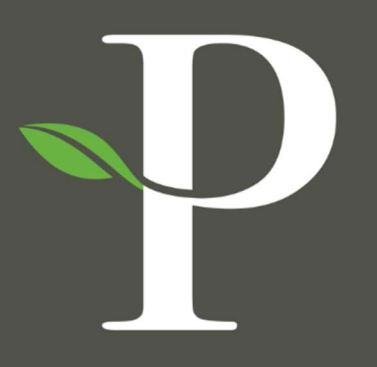

# **Parkside Financial**

BANK & TRUST

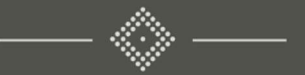

## Treasury Management Online Platform

**Create Issued Items & File Upload** 

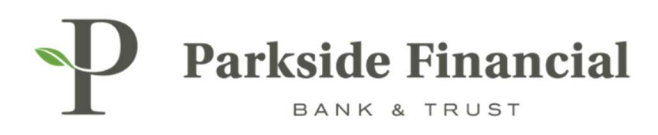

#### POSITIVE PAY | CREATE ISSUED ITEMS & FILE UPLOAD

#### SELECT THE PAYMENTS TAB $\rightarrow$ POSITIVE PAY $\rightarrow$ CREATE ISSUED ITEMS

|                                                                                                    |                                                                                                    | 1                                                                                                    | Meesage Center & Netifications O Cu<br>DASHBOARD ACCOUNT                                                                                                    | n-Off Times Last Login: 08/22/2024, 02:12 i<br>S • PAYMENTS • RECEIVABLE | PM, CST Hi, bweener8713 (pfbttaut) +<br>S • REPORTING • ADMIN • |
|----------------------------------------------------------------------------------------------------|----------------------------------------------------------------------------------------------------|----------------------------------------------------------------------------------------------------|----------------------------------------------------------------------------------------------------|--------------------------------------------------------------------------|-----------------------------------------------------------------|
| Transfer<br>Create Transfer<br>Create Transfer from Template<br>Transfer Activity<br>Recurring Transfers<br>Transfer Templates<br>Create Loan Payment<br>Loan Payment Activity | Wire<br>Create USD Wire from Template<br>Upload Wires<br>Wire Activity<br>Wire File Activity<br>Recurring Wires<br>Wire Templates<br>Wire Beneficiaries<br>Wire Upload Formats | ACH<br>Create ACH Payment<br>Create ACH Tax Payment<br>ACH File Activity<br>ACH Payment Activity<br>Recurring ACH Payments<br>ACH Templates<br>ACH Templates<br>ACH Tax Templates<br>ACH Recipients<br>ACH Recipient Activity<br>ACH Recipient Import Layout<br>ACH Notification of Change<br>Activity<br>ACH Return Activity | Positive Pay<br>Check Exceptions<br>Check Exceptions - Decision<br>Activity<br>ACH Exceptions - Decision Activity<br>ACH Exceptions - Decision Activity<br>ACH Exceptions - Filter Rules<br>Create Issued Items<br>Issued Items Activity<br>Check Upload Formats | Stop Payment<br>Create Stop Payments<br>Stop Payment Activity            | Bill Pay<br>Business Bill Pay                                   |

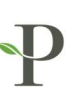

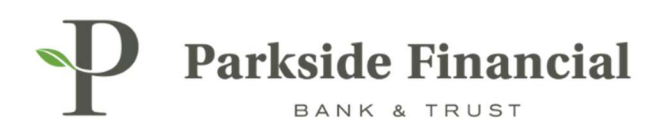

#### TO UPLOAD A FILE, MAKE SURE THE UPLOAD FILE IS CHOSEN.

| Parkside Fina<br>BANK & TRUS | ncial<br>T                         |                 |
|------------------------------|------------------------------------|-----------------|
| 1. Upload Issued Items Fil   | e 2. Manage Issued Items 3. Review | 4. Confirmation |
| O Manual Entry 💽 Up          | load File                          |                 |
| Saved Format *               | Select a Saved Format 🛛 🕶          |                 |
| Account ()                   | Select Account Q                   |                 |
|                              | Select A File                      |                 |
| Maxi                         | num file size of 4MB               |                 |
| Upload Cancel                |                                    |                 |

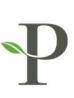

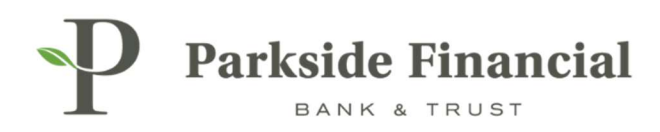

#### CHOOSE YOUR SAVED FORMAT AND SELECT YOUR .CSV FILE.

CLICK UPLOAD.

| P Parkside Fina<br>BANK & TRU      | st                                        |                 |
|------------------------------------|-------------------------------------------|-----------------|
| reate issued it                    | ems                                       |                 |
| 1. Upload Issued Items Fi          | le 2. Manage Issued Items 3. Review       | 4. Confirmation |
| Manual Entry 💽 U<br>Saved Format * | pload File<br>Positive Pay Upload T∈ 	▼   |                 |
| Account                            | Select Account Q                          |                 |
| i i i                              | Select A File                             |                 |
| Max                                | imum file size of 4MB                     |                 |
| PP T                               | Selected file(s):<br>fest Upload File.csv |                 |
| Upload Cancel                      |                                           |                 |

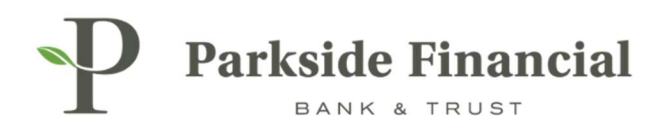

#### REVIEW ALL ITEMS TO MAKE SURE THEY ARE UPLOADED CORRECTLY. MAKE CHANGES IF NECESSARY.

CLICK REVIEW.

| P Parkside           | Financial                        |                           |               | Message Center A Notif         | ications Ocut-Off Times Last Login: 08/22. | 2024, 02:12 PM, CST AHI, bwerner6713 (pfbttest) -<br>ECEIVABLES - REPORTING - ADMIN - |
|----------------------|----------------------------------|---------------------------|---------------|--------------------------------|--------------------------------------------|---------------------------------------------------------------------------------------|
| Create Issue         | d Items                          |                           |               |                                |                                            |                                                                                       |
| 1. Upload Issued II  | tems File 2. Manage Issued Items | 3. Review 4. Confirmation |               |                                |                                            |                                                                                       |
| Type to filter       | Q                                |                           |               |                                |                                            | Total Checks: 4<br>Total Amount: <u>\$10.00</u>                                       |
| Increment Check Numb | bers 🕜 O                         |                           |               |                                |                                            |                                                                                       |
| Туре Ф               | Account Number (Type)            | Check Number Ø            | Date Issued Φ | Check Amount Φ                 | Payee Ø                                    | + Add Row                                                                             |
| Check                | ▼ 8126500 (Checking)             | Q 100                     | Specific Date | 08/22/2024 <del>•</del> \$1.00 | Test 1                                     | ŵ                                                                                     |
| Check                | 8126500 (Checking)               | Q 200                     | Specific Date | 08/22/2024 👻 \$2.00            | Test 2                                     | <b>û</b>                                                                              |
| Check                | * 8126880 (Checking)             | Q. 300                    | Specific Date | 08/22/2024 💌 \$3,00            | Test 3                                     | ŵ                                                                                     |
| Check                | ▼ 8126880 (Checking)             | Q 400                     | Specific Date | 08/22/2024 👻 \$4.00            | Test 4                                     | + 0                                                                                   |
| Viewing 4 items      |                                  |                           |               |                                |                                            |                                                                                       |
| Review               | Indo Changes Cancel              |                           |               |                                |                                            |                                                                                       |

### CLICK CONFIRM TO COMPLETE UPLOAD.

| P Parks         | ide Financi    | al                               |                 |                |                | Message Center & Notifications O Cu | at-Off Times Last Login: 08/22/2024, 02:12 PM<br>S • PAYMENTS • RECEIVABLES | CST ▲Hi, bwerner8713 (pfbttest) -<br>REPORTING - ADMIN - |
|-----------------|----------------|----------------------------------|-----------------|----------------|----------------|-------------------------------------|-----------------------------------------------------------------------------|----------------------------------------------------------|
| Create Iss      | ued Item       | s                                |                 |                |                |                                     |                                                                             |                                                          |
| 1. Upload Issu  | ued Items File | 2. Manage Issued Items 3. Review | 4. Confirmation |                |                |                                     |                                                                             |                                                          |
| Type to filter  | Q              | ]                                |                 |                |                |                                     |                                                                             | Total Checks: 4<br>Total Amount: <u>\$10.00</u>          |
|                 | Туре Ф         | Account Number (Type) \$         |                 | Check Number @ | Date Issued \$ | Check Amount @                      | Payee Φ                                                                     |                                                          |
|                 | Check          | 8126500 (Checking)               |                 | 100            | 08/22/2024     | \$1.00                              | Test 1                                                                      |                                                          |
|                 | Check          | 8126500 (Checking)               |                 | 200            | 08/22/2024     | \$2.00                              | Test 2                                                                      |                                                          |
|                 | Check          | 8126880 (Checking)               |                 | 300            | 08/22/2024     | \$3.00                              | Test 3                                                                      |                                                          |
|                 | Check          | 8126880 (Checking)               |                 | 400            | 08/22/2024     | \$4.00                              | Test 4                                                                      |                                                          |
| Viewing 4 items |                |                                  |                 |                |                |                                     |                                                                             |                                                          |
| Confirm         | Back           | Cancel                           |                 |                |                |                                     |                                                                             |                                                          |

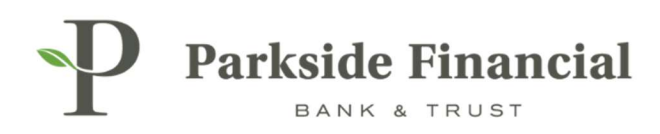

#### ITEMS WERE UPLOADED SUCCESSFULLY.

| reate Issu                                                                   | ed Items                       |              |  |  |
|------------------------------------------------------------------------------|--------------------------------|--------------|--|--|
| 1. Upload Issued Items File 2. Manage Issued Items 3. Review 4. Confirmation |                                |              |  |  |
| Success<br>Successfully p                                                    | rocessed 4 Positive Pay items. |              |  |  |
| Type to filter                                                               | Q                              |              |  |  |
| Type Ф                                                                       | Account Number (Type) Ф        | Check Number |  |  |
| Check                                                                        | 8126500 (Checking)             | 100          |  |  |
| Check                                                                        | 8126500 (Checking)             | 200          |  |  |
| Check                                                                        | 8126880 (Checking)             | 300          |  |  |
| Check                                                                        | 8126880 (Checking)             | 400          |  |  |
| Manuface & Income                                                            |                                |              |  |  |

TO CONFIRM YOUR UPLOAD, YOU CAN GO BACK TO THE PAYMENTS TAB AND CHOOSE "ISSUED ITEMS ACTIVITY". HERE, YOU CAN SEE THE ITEMS THAT WERE UPLOADED.

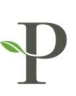